# E2 setup with M400 VFD drive for 527-0431

This document will guide you through setting up and commissioning the M400 Control Techniques VFD Drive in the E2 controller.

Note that Open MODBUS Description files require *E2* firmware version 3.01F01 or higher.

The keypad and display gives information about the operating status of the drive and trip codes. It provides the ability to change parameters, stopping and starting the drive, and the ability to perform a drive reset.

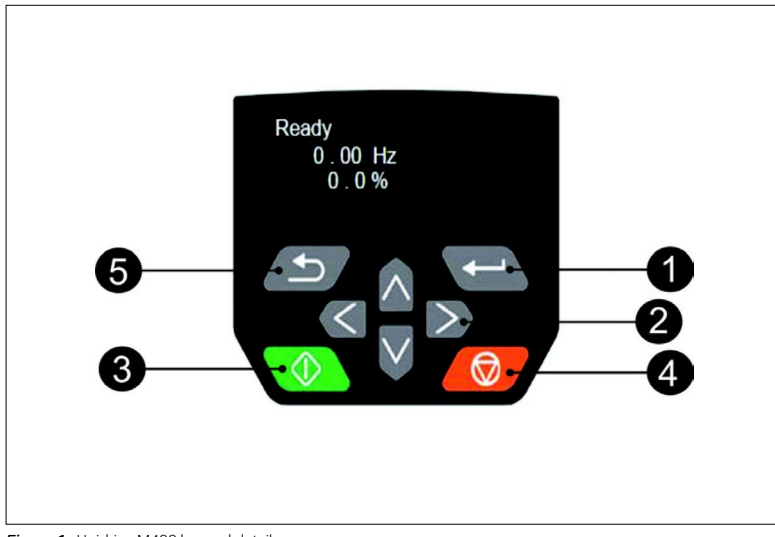

Figure 1 - Unidrive M400 keypad details

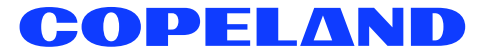

| Keypad number  | Keypad description                                                                                                    |
|----------------|----------------------------------------------------------------------------------------------------|
| 1 (Enter)      | The Enter button is used to enter parameter view or edit mode, or to accept a parameter edit.                                                                                                |
| 2 (Navigation) | The navigation keys can be used to select individual parameters or to edit parameter values. In keypad mode, the "Up" and "Down" keys are also used to increase or decrease the motor speed. |
| 3 (Start)      | The Start key is used to start the drive in keypad mode.                                                                                                    |
| 4 (Stop/Reset) | The Stop / Reset key is used to stop and reset the drive in keypad mode.<br>It can also be used to reset the drive in terminal mode.                                                         |
| 5 (Escape)     | The Escape key is used to exit from the parameter edit/view mode or disregard a parameter edit.                                                                                              |

## Step 1: Configuring M400 VFD drive

Note: Do not connect the device communications to E2 controller.

- 1. Press right/ left arrow key and go to **Pr MM.000** then press . Select **Reset 60Hz defs** then press . Note: Pressing \_ allows you to enter and exit parameter edit mode.
- 2. Press *for* to return the drive into the **No Action** display.
- 3. Go to Pr 00.005 (Drive Config), then press 🔁. Select Preset, then press 🤁.
- 4. Set Pr 00.010 (User Security Status), then press 🔁. Select All Menus, then press 🔁.
- 5. Set Pr 06.004 (Start/Stop Logic), then press 🔁. Select 6, then press 🔁.
- 6. Set Pr 11.023 (Serial Address), then press 🔁. Select 2, then press 🔁.
- 7. Set Pr 11.024 (Serial Mode), then press . Select 8 1 NP, then press .
- 8. Set **Pr 11.020** (Serial Reset), then press : Select **On** to reset communications. Note: The device will flash to **On** and returns to **Off**, press :
- 9. Set Pr 12.000 (Parameter mm.000), then press 🔁. Select Save Parameters, then press 🤁.
- 10. Press *for* to return the drive into the **No Action** display.

Note: The drive is now ready to communicate with the E2 controller and ready for test/run.

## Step 2: Uploading the description file to the E2 controller

- 1. From UltraSite, connect to your E2 controller.
- 2. Right-click on the E2 icon and select **Description File Upload**.
- 3. Browse to the location of the description file and click Upload.
- 4. Once the upload is complete, **reboot** the E2 controller.

| Trence's Desk     Trence's Desk     Condenses     Global Data     Global Data     Global |                                                                                                    | E2 Description File Upload                                                  |
|----------------------------------------------------------------------------------------------------|----------------------------------------------------------------------------------------------------|-----------------------------------------------------------------------------|
| Wegmans     FILE - Click Browse to select the Ne to upload     Browse                                                                                                    | Condensers     Condensers     C | EVSE dic                                                                    |
| Upload Remove Close                                                                                                    | <ul> <li>O UNITED SUPERMARKETS TEXAS</li> <li>Wegmans</li> </ul>                                                                                                    | FILE - Click Browse to select the file to upload Browse Upload Remove Close |

Figure 2 - E2 description file upload window

### Step 3: Activating the license of the device

- 1. From the E2 front panel (or via Terminal Mode), press (Marg.), <sup>8</sup>/<sub>7</sub> (System Configuration) and <sup>1</sup>/<sub>9</sub> (Licensing).
- 2. Press **F1** (ADD FEATURE) and enter the license key. Press **F1** to save changes.

| -20-11 🔍 🍞 🛄                                                                                  | RX-300 Unit 1<br>Add License            | Ø       | 14:04:<br>*ALAR |
|-----------------------------------------------------------------------------------------------|-----------------------------------------|---------|-----------------|
| Licensed Features- 06/2<br>For controller model tu                                            | 0/2011 - 14:03:48 - Re<br>pe: RX-300    | v: 3.01 | B16             |
| Feature                                                                                       | Maximum In                              | -Use I  | License         |
| EUSE<br>Area Controller<br>Log Group<br>Condenser Control                                     | Activate Feature                        |         |                 |
| Digital Combiner<br>Analog Combiner<br>Heat/Cool Control<br>Time Schedule<br>Holidau Schedule | Enter License key<br>activate a Feature | to<br>: |                 |
| Power Monitoring                                                                              |                                         |         |                 |
| Analog Sensor Ctr.                                                                            |                                         |         |                 |
| Loop/Sequence Ctr:                                                                            |                                         |         |                 |
| Conversion Cell                                                                               | 128                                     | ß       |                 |
| Pulse Accumulation                                                                            | 16                                      | ត       |                 |
| Digital Import Point                                                                          | 64                                      | 0       |                 |
| Analog Import Point                                                                           | 64                                      | 0       |                 |
| HVAC Simulation                                                                               | 16                                      | 0       |                 |
| nter decired text                                                                             |                                         |         |                 |
| neer destred cext                                                                             |                                         |         |                 |
| \                                                                                             |                                         | L       | F5: CANCEL      |

Figure 3 - add license screen

#### Step 4: Setting the baud rate in the E2 controller

- 1. Press Merry, <sup>\*</sup>7 (System Configuration), <sup>\*</sup>4 (Remote Communication) and <sup>#</sup>3 (TCP/IP Setup).
- 2. Press **F2** (NEXT TAB) to shift over to the Serial tab. Select COM port, then set Baud rate to **19200**, Data Size to **8**, Parity to **None** and Stop Bits to **1**.

| 07-0<br>Use | 3-14 ♦             | CX Tabs   | B            | X-400 Unit 1<br>SETUP |          |                     | 10:14:0<br>*ALARM                   |
|-------------|--------------------|-----------|--------------|-----------------------|----------|---------------------|-------------------------------------|
| C1:         | General C2: F      | ing Units | C3: Serial   | C4: TCP/IP            | C5: Peer | <sup>r</sup> Netwrk | ADVISORY SUMMARY                    |
| C6:         | Web Server   C7: S | System    | C8:          | C9:                   | CO: MOR  |                     | Fails 1                             |
|             |                    | Genera]   | Setup: GENE  | RAL SERV              |          | _                   | Alarms 0<br>Notices <mark>30</mark> |
|             | Serial             | Value     |              |                       |          |                     |                                     |
|             | COM1 Connection    | Serial    |              |                       |          | Ť.                  |                                     |
|             | COM1 Baud          | : 115.2   | (baud        |                       |          |                     | NETWORK OVERVIEW                    |
|             | COM2 Connection    | : MODBUS- | -3           |                       |          |                     | MODBUS-1 🔶                          |
|             | COM2 Baud          | : 9600 ba | bud          |                       |          |                     |                                     |
|             | COM2 Data Size     |           | 8            |                       |          |                     |                                     |
|             | COM2 Parity        | : None    |              |                       |          |                     |                                     |
|             | COM2 Stop Bits     |           | 1            |                       |          |                     |                                     |
|             | COM3 Connection    | : No Mode | en i         |                       |          |                     |                                     |
|             | COM4 Connection    | : MODBUS- | -1           |                       |          |                     |                                     |
|             | COM4 Baud          | : 9600 ba | bud          |                       |          |                     |                                     |
|             | COM4 Data Size     |           | 8            |                       |          |                     |                                     |
|             | COM4 Parity        | : None    |              |                       |          |                     |                                     |
|             | COM4 Stop Bits     | :         | 1            |                       |          |                     |                                     |
|             | COM6 Connection    | : MODBUS- | -2           |                       |          |                     | E2 Unit01                           |
|             | COM6 Baud          | : 19.2 Ki | aud          |                       |          |                     |                                     |
|             | COM6 Data Size     |           | 8            |                       |          |                     | Rev 4.07801                         |
|             | COM6 Parity        | : None    |              |                       |          |                     | IP 10.212.237.52                    |
|             |                    |           |              |                       |          |                     | English-US                          |
| Scr         | oll using Next/Pr  | ev keys   | Connection T | ype for COM1          |          |                     |                                     |
|             | F1: PREV TAB       | F2: NEXT  | TAB          | F3: EDIT              | F4: L00k | UP                  | F5: CANCEL                          |

Figure 4 - set the baud rate, data size, parity and stop bits

#### Step 5: Wiring the M400 VFD device

Wire the device as shown below. Note: Do not connect device communications to the E2 controller.

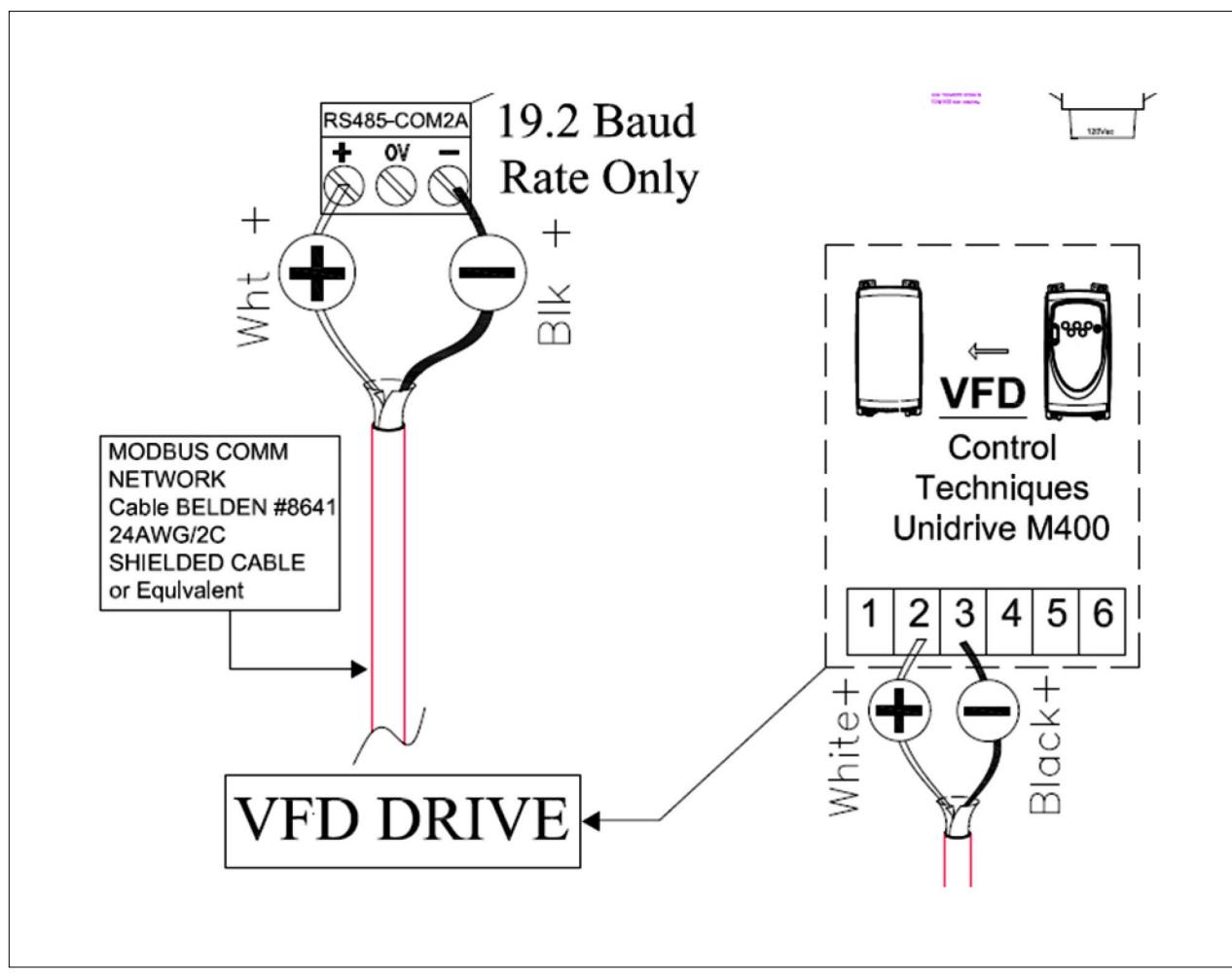

Figure 5 - Wire the M400 VFD Device

## Step 6: Adding the device to the E2 controller

- 1. Press Merry, 🕴 (System Configuration), 🐐 (Network Setup), 💈 (Connected I/O Boards & Controllers).
- 2. Press **F2** (*NEXT TAB*) to shift over to the *C4: Third Party* tab. The name of the device will display in the list. Highlight the device name and enter the number of devices. Then press **F2** to save changes.

| Use Ctrl-X to 3 | ∭<br>Select | CX Tabs    |                    | SETUP              |          | FULL    | 15:47                          |
|-----------------|-------------|------------|--------------------|--------------------|----------|---------|--------------------------------|
| C1: This Unit   | C2:         | IO Network | C3: ECT            | C4: Third Pa       | artų C5: | Echelon | ADVISORY SUMMAR                |
| C6:             | C7:         | Num Net    | C8:<br>twork Ctrls | c9:<br>s: NetSetup | C0:      |         | _ Fails<br>Alarms              |
|                 | Third       | Party Boa  | rd Type            | Quantity           | Max      |         | Notices <mark>19</mark>        |
|                 |             | #1 : 01 1  | 1400 VFD           | _ 1                | <u>'</u> |         | NETWORK OVERVIE<br>Modbus-1    |
|                 |             |            |                    |                    |          |         |                                |
|                 |             |            |                    |                    |          |         |                                |
|                 |             |            |                    |                    |          |         |                                |
|                 |             |            |                    |                    |          |         |                                |
|                 |             |            |                    |                    |          |         | E2 Unit01                      |
|                 |             |            |                    |                    |          |         | Rev 4.05F02<br>IP 10.212.237.5 |
|                 |             |            |                    |                    |          |         | English-US                     |
| Enter 0 to 1    | Enter       | desired n  | umber of t         | hese boards        |          |         |                                |
| F1: PREV TA     | IB 🔶        | F2: NEX1   | TAB                | F3: EDIT           |          |         | F5: CANCEL                     |

Figure 6 - third party tab

## Step 7: Commissioning the device to the E2 controller

- 1. Press (Network Setup), 🕴 (Network Setup), 🕴 (Network Summary).
- 2. On the *Network Summary* screen, press **F4** (*COMMISSION*) and select the preferred MODBUS port. Select the MODBUS device address and press **F5**.

| 07-17-14 🔮 💮                      |                                       | RX-300 Uni<br>Network Sum                                                                                                    | : 1<br>nary            | 6<br>FULL                            | 17:05:<br><mark>*Alar</mark>                                                                                                    |
|-----------------------------------|---------------------------------------|----------------------------------------------------------------------------------------------------|------------------------|--------------------------------------|----------------------------------------------------------------------------------------------------|
| Name<br>E2 Unit01<br>CT M400 UFD0 | Type<br>RX300-Refri<br>DT CT H400 VFD | Matuack Addessr<br>HDDBUS-1 Devices<br>1. (Unused)<br>2. (Unused)<br>3. (Unused)<br>4. (Unused)<br>5. (Unused)<br>7. (Unused)<br>8. (Unused)<br>9. (Unused)<br>10. (Unused)<br>11. (Unused)<br>12. (Unused)<br>13. (Unused)<br>14. (Unused)<br>15. (Unused)<br>15. (Unused)<br>16. (Unused)<br>17. (Unused)<br>18. (Unused)<br>18. (Unused) | Rev<br>4.05F82<br>0.00 | Status<br>This Controller<br>No Port | ADUISORY SUHHARY<br>Fails 2<br>Alarns 1<br>Notices 196<br>NETHORK OVERUTEN<br>HODBUS-1<br>E2 Unit01<br>Rev 4.05F02<br>IP 10.212.237.53<br>English-US |
| Press menu n                      | umber or scroll                       | to selection                                                                                                    |                        |                                      | ES. CANCEL                                                                                                    |

Figure 7 - select the MODBUS port

| 07-17-14 🔍 🤭                       |             |               | RX-300 Unit 1<br>Network Summary |        | FULL     |                                          | 15:29:1<br>*ALARM                     |
|------------------------------------|-------------|---------------|----------------------------------|--------|----------|------------------------------------------|---------------------------------------|
| Name<br><br>E2 Unit01<br>CT M400 U | Τυνα        | Notwork       | CT M400 UFD001<br>Oddvocc Pou    | 5+5+11 | ntroller | ADUISORY S<br>Fails<br>Alarms<br>Notices | SUMMARY<br>3<br>1<br><mark>196</mark> |
|                                    | Setting Phy | sical Address | s for: CT 11400 V                | FD 001 |          | NETWORK OU<br>Modbus-1                   | JERVIEW<br>•                          |
|                                    | Specify Phy | isical Addres | s Of Controller                  |        |          |                                          |                                       |
|                                    | Ado         | ress: _2      |                                  |        |          |                                          |                                       |
|                                    |             |               |                                  |        |          | E2 Unit01                                |                                       |
|                                    |             |               |                                  |        |          | Rev 4.05F<br>IP 10.212                   | 02<br>.237.53                         |
|                                    |             |               |                                  |        |          | English-US                               | S                                     |

Figure 8 - enter the MODBUS device address

3. After setting and saving the device address, press **F2** to go to the *Status* screen.

| -18-14 ؋ 🍞 📖          |                  | RX-300 Unit 1<br>CT M400 VFD | i FULL      | 15:56:2<br>*ALARI |
|-----------------------|------------------|------------------------------|-------------|-------------------|
| Namo                  |                  | 11012                        | 15          | ADVISORY SUMMARY  |
| nalie                 |                  | 31810                        | //          | Alarms 1          |
|                       |                  |                              |             | Notices 196       |
| СТ М40                | 0 VED001         | HEALTHY DRIVE                | NOTAC       |                   |
| 01 1110               | 0 NILDOOT        | ACTIVE DRIVE                 | NOTAC       |                   |
|                       |                  |                              | NUTHE       |                   |
|                       |                  | FREQ7 SFD                    | HUTHC       | 100803-1          |
| 0U                    | TPUTS            | ALARI                        | 1S          |                   |
|                       |                  | CURRENT LIMIT                | NOTAC       |                   |
| FREQ OUT              | NONE             | AC SUPPLY LOSS               | NOTAC       |                   |
| RPM OUT               | NONE             | MOTOR OVELOAD                | NOTAC       |                   |
| 101 70                | NOUE             | DRIVE OVER TEMP              | NOTAC       |                   |
|                       | NUNE             | DRIVE WARNING                | NUTAC       |                   |
| 20MD 2MQ              | NONE             | PHHSE LUSS<br>DEADV/NO DUN   | NOTAC       |                   |
| PCT <sup>2</sup> LOAD | NONE             |                              | normo       |                   |
|                       |                  | TRIP CODE Over               | Speed       | E2 Unit01         |
|                       |                  | PTC #1 NONE                  |             |                   |
| RUN COST              | NONE             | PTC #2 NONE                  |             | Rev 4.05F02       |
| MWH                   | NONE             | PTC #3 NONE                  |             | IP 10.212.237.53  |
| KWH                   | NONE             | PTC #4 NONE                  |             |                   |
|                       |                  |                              |             | English-US        |
| ress enter for a      | list of actions. |                              | ET+ SENSUBS | ES+ SETIIP        |
|                       | F2: CONDENSER    | λ                            | F4: SEHSORS |                   |

Figure 9 - device status screen

4. Press **F5**, **F2**, **F2** to shift over to the *Setpoints* tab. Set values for **Motor Voltage**, **Motor RPM** and **Motor FLA** from the motor plate of the device.

Figure 10 - setpoints tab

5. Press to go back to the Status screen. Connect device communications to the E2 controller, then the device will appear **Online**.

| -18-14 🔹 🦪 📖     |                  | RX-300 Unit 1<br>CT M400 VFD | ۵<br>FUL    | 16:17:<br>*ALARI |
|------------------|------------------|------------------------------|-------------|------------------|
| Name             |                  | STATI                        | s           | ADVISORY SUMMARY |
|                  |                  |                              |             | Alarms 1         |
|                  |                  |                              |             | Notices 196      |
| CT M40           | 0 VFD001         |                              |             |                  |
|                  |                  | ZERO EREO                    |             | NETWORK OUERUIEW |
|                  |                  | FREQ/SPD                     | OFF         | MODBUS-1 0       |
| 00               | TPUTS            | ALARM                        | s           |                  |
|                  |                  | CURRENT LIMIT                | OFF         |                  |
| FREQ OUT         | 0                | AC SUPPLY LOSS               | OFF         |                  |
| RPM OUT          | 0                | MOTOR OVELOAD                | OFF         |                  |
|                  |                  | DRIVE OVER TEMP              | OFF         |                  |
| VOLTS            | 0                | DRIVE WARNING                | OFF         |                  |
|                  | 0                | PEADIN (NO DINN              | UFF         |                  |
| RELS HEPS        | 8                | KEHDY/NU KUN                 | NU          |                  |
| FCI& LUHD        | 0                |                              |             | E2 Unit 01       |
|                  |                  | PTC #1 0                     |             |                  |
| RUN COST         | 8                | PTC #2 8                     |             | Rev 4.05E02      |
| MWH              | 0                | PTC #3 0                     |             | IP 10.212.237.53 |
| KWH              | 0.26             | PTC #4 0                     |             |                  |
|                  |                  |                              |             | English-US       |
| ress enter for a | list of actions. |                              |             |                  |
|                  | F2: CONDENSER    | ļ                            | F4: SENSORS | F5: SETUP        |

Figure 11 - M400 VFD device status

6. Press Ener to go to the Actions menu, then select 9 (Application Commands).

| 7-18-14 🔹 🧖 💷       |                          | RX-300 Unit 1<br>CT M400 VFD | 6 16:18:2                               |
|---------------------|--------------------------|------------------------------|-----------------------------------------|
| Name                | Antions Ho               | zuter                        | ADUISORY SUMMARY<br>Fails 2<br>Alarms 1 |
|                     | ACCIONS ME               |                              | Notices <mark>196</mark>                |
| CT M400             |                          | UN                           |                                         |
|                     | 5. Setup                 |                              |                                         |
|                     | 6. Detail                | ed Status OFF                |                                         |
|                     | <ol><li>Applic</li></ol> | ation Logs/Graphs            | HODBUS-1                                |
| 01170               | 9. Applic                | ation Commands ORMS          |                                         |
|                     |                          |                              |                                         |
| FREO OUT            | 8                        | AC SUPPLY LOSS OFF           |                                         |
| RPM OUT             | 0                        | MOTOR OVELOAD OFF            |                                         |
|                     |                          | DRIVE OVER TEMP OFF          |                                         |
| VOLTS               | 0                        | DRIVE WARNING OFF            |                                         |
| KW OUT              | 9                        | PHASE LOSS OFF               |                                         |
| RMS AMPS            | 9                        | READY/NO RUN OFF             |                                         |
| PCT% LOAD           | 9                        |                              |                                         |
|                     |                          | TRIP CODE                    | E2 Unit01                               |
|                     |                          | PTC #1 0                     |                                         |
| RUN COST            | 0                        | PTC #2 0                     | Rev 4.05F02                             |
| MWH                 | 9                        | PTC #3 0                     | IP 10.212.237.53                        |
| KWH                 | 0.26                     | PTC #4 0                     |                                         |
|                     |                          |                              | English-US                              |
| Press menu number o | r scroll to sele         | ction                        |                                         |
|                     |                          |                              | F5: CANCEL                              |

Figure 12 - actions menu

7. Select 3 (Send E2 Cfg to Device), to send all information to the drive.

| 7-18-14 🔍 🦿 🖤          |                 | RX-300 Uni<br>CT M400 VR | 1 🕅              | FULL                                                   |
|------------------------|-----------------|--------------------------|------------------|--------------------------------------------------------|
| Name                   | Application     | Commands                 | STATUS           | ADUISORY SUMMARY<br>Fails 2<br>Alarms 1<br>Notices 196 |
| CT M400                |                 |                          | ON<br>OFF        |                                                        |
|                        | 1. NUM_SAU      | IE                       | 0FF              | MODBUS-1                                               |
|                        | 3. Send E       | Cfg to Device            | ARMS             |                                                        |
| RPM OUT                | 4. Send De      | evice Cfg to E2          | D OFF<br>EMP OFF |                                                        |
| UOLTS<br>KW OUT        |                 |                          | G OFF<br>OFF     |                                                        |
| PCT% LOAD              | 6<br>6          | TRIP CODE                | IN UFF           | E2 Unit01                                              |
| RUN COST               | 6               | PTC #1<br>PTC #2         | 8<br>6           | Rev 4.05F02                                            |
| КМН                    | 0<br>0.26       | PTC #3<br>PTC #4         | 6<br>9           | IP 10.212.237.53                                       |
| Select a command to se | nd to this app] | lication.                |                  |                                                        |
|                        |                 | Ţ                        | ļ                | F5: CANCEL                                             |

8. Press to go to the *Actions* menu, then select (application Commands), (*NUM\_SAVE*). All parameter values are now saved in NVM (Memory).

| 89-17-14 🌻 🧑 া                                                                                  |                                                                                              | BX-400 Unit 1<br>CT M400 UFD                                                                                                    |                                                                            | 10:04:10<br>ED INS                                                                                                    |
|-------------------------------------------------------------------------------------------------|----------------------------------------------------------------------------------------------|----------------------------------------------------------------------------------------------------|----------------------------------------------------------------------------|----------------------------------------------------------------------------------------------------|
| CT M400<br>CT M400<br>OUTPUT<br>FREQ OUT<br>RPM OUT<br>UGLTS<br>KW OUT<br>RNS ANPS<br>PCT& LOAD | Application (<br>1. DRIVE-RE:<br>2. NUM SAUE<br>3. Send E2 (<br>4. Send Dev:<br>NONE<br>NONE | Commands 69<br>69<br>NO<br>SET NO<br>80<br>SFg to Device 100<br>ARHS_<br>80<br>ARHS_<br>80<br>ARHS_<br>80<br>ARHS_<br>80<br>80<br> | - 60<br>FAC<br>FAC<br>FAC<br>FAC<br>FAC<br>FAC<br>FAC<br>FAC<br>FAC<br>FAC | ADUISURY SUMMARY<br>Fails 3<br>Alarms 3<br>Notices 43<br>NETWORK OVERVIEW<br>IDNet-1<br>MODBUS-1<br>HODBUS-2<br>Echelon<br>BACnet MSTP-1 |
| RUN COST<br>HWH<br>KWH<br>Select a command to so                                                | NONE<br>NONE<br>NONE<br>end to this applic                                                   | TRIP CODE<br>PTC #1 NONE<br>PTC #2 NUME<br>PTC #3 NONE<br>PTC #4 NONE<br>cation.                                                   |                                                                            | E2 Unit01<br>Rev 4.07801<br>IP 10.212.237.52<br>English-US                                                                               |
| \                                                                                               |                                                                                              |                                                                                                    | /                                                                          | F5: CHNGEL                                                                                                    |

Figure 14 - Application Commands - NUM\_SAVE

9. Press to go to the Actions menu, then select (Application Commands), (DRIVE-RESET). The drive is now reset with the needed configuration.

| -17-14 🔹 🍞 🔟          |                    | BX-400 Uni<br>CT M400 U | t 1<br>FD | 1<br>FULL | 10:03<br>ED INS     |
|-----------------------|--------------------|-------------------------|-----------|-----------|---------------------|
|                       |                    |                         | CTATUC    |           | ADVISORY SUMMAR     |
| NHRE                  |                    |                         | ]."""     |           | Alarms              |
|                       | Application C      | ommands                 | 60.00     |           | Notices 4           |
| СТ М400               |                    |                         | NOTAC     |           |                     |
| CI 11400              |                    |                         | NOTAC     |           |                     |
|                       | 1. DRIVE-RES       | ET                      | NOTAC     |           | NETWORK OVERVIE     |
|                       |                    |                         | NUTHC     |           | IUNPC-1<br>MODDUS-1 |
| OUTPUT                | 2. NUM_SAVE        |                         | ARMS      |           | MODBUS-2            |
|                       | 0 0 1 50 0         | Carta Davidaa           | . NOTAC   |           | Echelon             |
| FREQ OUT              | a. senu ez c       | fg to Device            | SS NOTAC  |           | BACnet MSTP-1       |
| RPM OUT               | 4. Send Devi       | ce Cfa to E2            | AD NOTAC  |           |                     |
|                       |                    | <b>,</b>                | EMP NOTAC |           |                     |
| ANT UNIT              |                    |                         |           |           |                     |
| RMS AMPS              | NONE               | READY/NO R              | UN NOTAC  |           |                     |
| PCT% LOAD             | NONE               |                         |           |           |                     |
|                       |                    | TRIP CODE               |           |           | E2 Unit01           |
|                       |                    | PTC #1                  | NONE      |           |                     |
| RUN CUST              | NUNE               | PIC #2                  | NUNE      |           | Rev 4.07801         |
| KMH                   | NONE               | PTC #4                  | NONE      |           | 11 10.212.237.5     |
|                       |                    |                         |           |           | English-US          |
| elect a command to se | and to this applic | ation.                  |           |           |                     |
|                       |                    |                         | ļ         |           | F5: CANCEL          |

Figure 15 - application commands - DRIVE-RESET

#### Step 8: Verification of settings

- 1. After commissioning the new device, verify that the following values are set in the drive:
- 0.009 (MOTOR\_PWR\_FACTOR) = 0.85 or the value that you set
- 6.004 (Start/Stop Logic) = 6
- 8.023 (Digital input 3) = 0.000

The following parameters must be set up in the Inputs tab to run the drive.

- DRIVE\_SW\_ENABLE (ON)
- DR\_RUN\_FWD (ON)
- REF\_SPEED (The speed you want the motor to run)

| Press | F5 | , <b>F2</b> | , F2 | , F2 | to shift over to the <i>Inputs</i> tab. |
|-------|----|-------------|------|------|-----------------------------------------|
|-------|----|-------------|------|------|-----------------------------------------|

Note: To enter values, press F3 (EDIT), (Alternate I/O Format).

| Use | 17-14 🔶 🌈 🛄<br>Ctrl-X to Sel | ect CX Tabs   | I              | X-300 Unit 1<br>SETUP | FUL         | 15:07:                          |
|-----|------------------------------|---------------|----------------|-----------------------|-------------|---------------------------------|
| C1: | General                      | C2: Config    | C3: Setpoin    | ts C4: Inputs         | C5: Outputs | ADVISORY SUMMARY                |
| C6: | Alarms                       | C7: Overrides | C8: Energy     | C9: Menu Ø            | 0:          | _ Fails 3                       |
|     |                              | CI 114        | 00 OFD: CI M40 |                       |             | Notices 196                     |
|     | Inputs                       | Area          | Ctrl Applica   | ation Output          |             |                                 |
|     | DRIVE_SW_ENA                 | IBLE :        |                |                       |             |                                 |
|     | DRIUE-RESET                  | FTR -         |                |                       |             |                                 |
|     | REF-SPEED                    |               |                |                       |             | 100000                          |
|     | VFD CTRL RES                 | ET :          |                |                       |             |                                 |
|     |                              |               |                |                       |             | E2 Unit01                       |
|     |                              |               |                |                       |             | Rev 4.05F02<br>IP 10.212.237.53 |
|     |                              |               |                |                       |             | English-US                      |
|     |                              | I Budan Frank | le Software    |                       |             |                                 |
| Ent | ter Controller               | I DEIVE ENAD  |                |                       |             |                                 |
|     |                              | I Budue Feet  | le Software    |                       |             |                                 |

Figure 16 - setting up inputs tab

2. Use Table 1- Menu 0 Guide to verify values set in the M400 drive. Note: Table 1- Menu 0 Guide gives diagnostic information about the system. It allows you to double check to make sure that the E2 controller sent the correct parameters.

| Menu 0 Pr | Description                 | Value to write   | Comments                                               | Parameter | Туре   |
|-----------|-----------------------------|------------------|--------------------------------------------------------|-----------|--------|
| 1         | Drive configuration         | Preset           | Sets drive mode to Preset.                             | 11.034    | Mode   |
| 2         | Serial baud rate            | 19200            | Sets baud to 19200.                                    | 11.025    | Mode   |
| 3         | Serial address              | 2                | Set the address for each drive on network.             | 11.023    | Mode   |
| 4         | Serial mode                 | 8 1 NP           | Set to match mode of E2E.                              | 11.024    | Mode   |
| 5         | Reset serial communications | Toggle ON/       | Set this to ON / OFF to reset communications. Connects | 11.02     | Mode   |
| 6         | Motor rated current         | See Motor        | Set from motor nameplate.                              | 5.007     | Motor  |
| 7         | Motor rated speed           | See Motor        | Set from motor nameplate.                              | 5.008     | Motor  |
| 8         | Motor rated voltage         | See Motor        | Set from motor nameplate.                              | 5.009     | Motor  |
| 9         | Motor power factor          | See Motor        | Set from motor nameplate. (Use 0.85 if absent.)        | 5.010     | Motor  |
| 10        | Security / parameter access | Set to All Menus | Set to all Menus to see access menu 1 to 22.           | 11.044    | Access |

| 12 | STO 1 State        | RO | 0=disabled, 1=enabled                 | 8.039 | Info |
|----|--------------------|----|---------------------------------------|-------|------|
| 13 | STO 2 State        | RO | 0=disabled, 1=enabled                 | 8.040 | Info |
| 14 | Reference Selected | RO | Shows reference selected. Hz desired. | 1.001 | Info |

Table 1 - menu 0 guide

| Menu 0 Pr | Description               | Value to write | Comments                                 | Parameter | Туре |
|-----------|---------------------------|----------------|------------------------------------------|-----------|------|
| 15        | Value of reference in rpm | RO             | Shows reference in rpm.                  | 1.069     | Info |
| 16        | Hz sent from controller   | RW             | Can see speed sent from controller here. | 1.021     | Info |
|           |                           |                |                                          |           |      |

| 20 | Preset speed 2 (manual) | RW     | Use this to set manual / test speed.     | 1.022  | Manual |
|----|-------------------------|--------|------------------------------------------|--------|--------|
| 21 | Preset selector         | 0 or 2 | Use this to turn on manual / test speed. | 1.015  | Manual |
|    |                         |        |                                          |        |        |
| 30 | Current trip (Trip 0)   | RO     | Gives code for current trip. (Trip 0)    | 10.020 | Trip   |
| 31 | Trip 1                  | RO     | Previous trip - before Trip 0            | 10.021 | Trip   |
| 32 | Trip 2                  | RO     | Previous trip - before Trip1             | 10.022 | Trip   |
| 33 | Trip 3                  | RO     | Previous trip - before Trip 2            | 10.023 | Trip   |
| 34 | Trip 4                  | RO     | Previous trip - before Trip 3            | 10.024 | Trip   |
| 35 | Trip 5                  | RO     | Previous trip - before Trip 4            | 10.025 | Trip   |
| 36 | Trip 6                  | RO     | Previous trip - before Trip 5            | 10.026 | Trip   |
| 37 | Trip 7                  | RO     | Previous trip - before Trip 6            | 10.027 | Trip   |
| 38 | Trip 8                  | RO     | Previous trip - before Trip 7            | 10.028 | Trip   |
| 39 | Trip 9                  | RO     | Previous trip - before Trip 8            | 10.029 | Trip   |

Table 1 - menu 0 guide

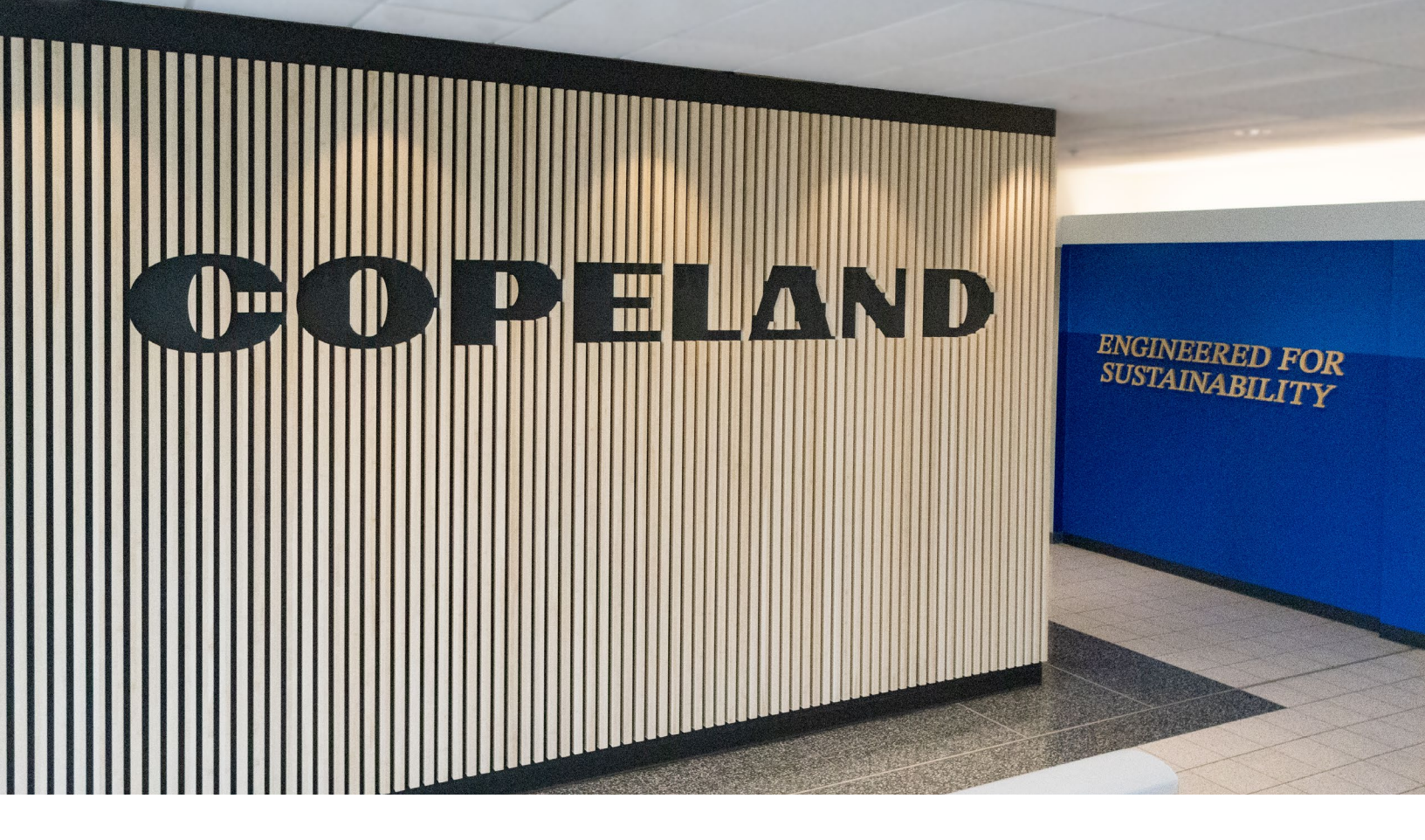

#### About Copeland

Copeland is a global leader in sustainable heating, cooling, refrigeration and industrial solutions. We help commercial, industrial, refrigeration and residential customers reduce their carbon emissions and improve energy efficiency. We address issues like climate change, growing populations, electricity demands and complex global supply chains with innovations that advance the energy transition, accelerate the adoption of climate friendly low GWP (Global Warming Potential) and natural refrigerants, and safeguard the world's most critical goods through an efficient and sustainable cold chain. We have over 18,000 employees, with feet on the ground in 50 countries - a global presence that makes it possible to serve customers wherever they are in the world and meet challenges with scale and speed. Our industry-leading brands and diversified portfolio deliver innovation and technology proven in over 200 million installations worldwide. Together, we create sustainable solutions that improve lives and protect the planet today and for future generations. For more information, visit <u>copeland.com</u>.

The contents of this publication are presented for informational purposes only and they are not to be construed as warranties or guarantees, express or implied, regarding the products or services described herein or their use or applicability. Computer Process Controls, Inc. reserves the right to modify the designs or specifications of such products at anytime without notice. Computer Process Controls, Inc. does not assume responsibility for the selection, use or maintenance of any product. Responsibility for proper selection, use and maintenance of any Computer Process Controls, Inc. product remains solely with the purchaser and end-user.

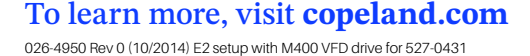

©2024 Copeland LP.

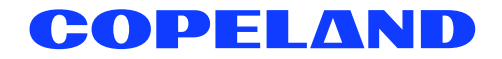